## Ripping Clips from DVDs Converting them to WMV Adding Narration using Movie Maker

## **Contents**

| Ripping Video Clips from a DVD1                                  |
|------------------------------------------------------------------|
| Converting the VOB format video files to WMV format video files5 |
| Adding Narration to the Video Using Windows Movie Maker7         |

Notice: This tutorial uses software that can "rip" content from copyrighted DVDs. It should only be used for educational purposes following Educational Fair Use Guidelines

## **Ripping Video Clips from a DVD**

- Download, extract, install and run DVD Shrink 3.2
  - This is Free software available at: <u>http://download1us.softpedia.com/dl/6c3e32484b4c8b2d69e0a0c893acffdd/4</u> <u>ce05d83/100004128/software/cd\_dvd\_tools/dvdshrink32setup.zip</u>
- Insert DVD into computer (close DVD Player if necessary)
  - 1. Choose Open Disc and browse to DVD disk drive
  - 2. Click on the Re-Author button
  - 3. Double Click on Main Movie Title(s) The DVD will create a preview
  - 4. Click on the Set Start/End Frames button

| Open Disc Open Files | Analysis Backup! | Full D | isc Re-author         |                 | 2.       | Re-Author Butto |
|----------------------|------------------|--------|-----------------------|-----------------|----------|-----------------|
| Re-authored DVD      |                  |        | 🖇 Compression Settir  | ngs 🔁 DVD Brows | er       |                 |
| DVD Compilation      | × + +            |        | DVD RW Drive (D:)     | FUNNIEST_MOMENT | S_81091  | • 🖻 🎹•          |
| DVD Structure        | Durati           | Size   | Name                  | Duration        | Size     |                 |
| C DVD                |                  | 6      | Menus<br>VTS 1        | 00:00.00        | 0.39 MB  |                 |
|                      |                  | 6      | 🖄 VTS 2               | 00:00:00        | 0.15 MB  | 3. Main Movi    |
| . Set Start/End      |                  |        | Main Movie<br>Title 1 | 00:46.21        | 3,100 MB | -               |
| rames Button         |                  |        | Extras                |                 | 10       |                 |
|                      |                  |        | Title 2               | 00:00.32        | 35 MB    |                 |
|                      |                  |        |                       |                 |          |                 |
|                      |                  |        |                       |                 |          |                 |
|                      |                  |        |                       |                 |          |                 |

#### In the Start/End Frames Window (see below)

- Set a Start Frame and an End Frame (or choose by Chapter Numbers).
- Click OK

| et Start/End Frame | s                     | X                     |
|--------------------|-----------------------|-----------------------|
|                    | Start Frame:          | 00h 35m 56s 00 frames |
|                    |                       | Chapter 💽 🔻           |
|                    | End Frame:            | 00h 36m 54s 24 frames |
|                    |                       | Chapter V             |
| Total Duration:    | 00h 00m 58s 24 frames |                       |
| Total Size:        | 65 MB                 |                       |
|                    |                       | OK Cancel             |

Title 1 (or whichever Title you selected) will appear in the **DVD Structure**.

You can play the clip you chose in the window below DVD Structure

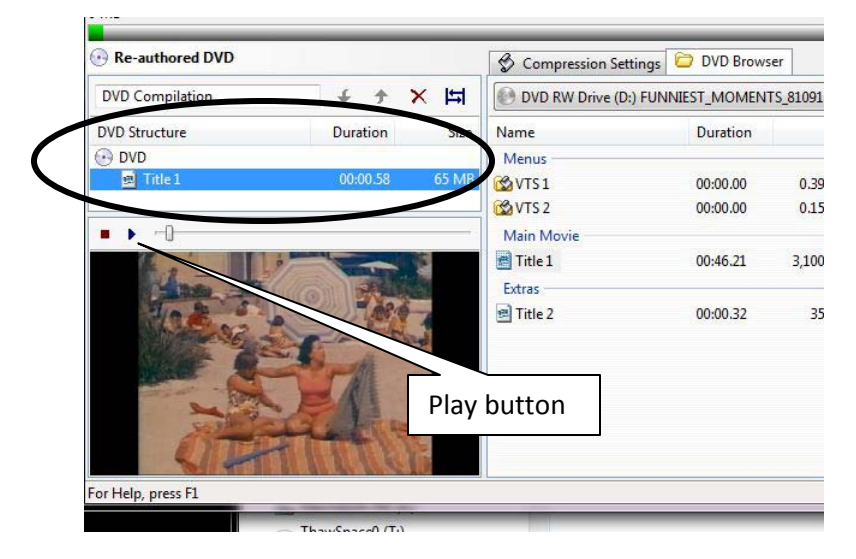

You can add more clips simply by choosing the Set Start/End Frames Button again and setting new Start and end frames. The new clip will be added to the DVD Structure menu as shown in next window.

| Re-authored DVD                                                                                                    |               |       | Scompression Se | ttings 📁 DVD Brows | er       |
|----------------------------------------------------------------------------------------------------|---------------|-------|-----------------|--------------------|----------|
| DVD Compilation                                                                                                    |               | X H   | DVD RW Drive (D | :) FUNNIEST_MOMENT | rs_81091 |
| DVD Structure                                                                                                    | Duration      | Size  | Name            | Duration           | Size     |
| DVD                                                                                                    | 00.00 58      | 65 MD | /lenus          |                    |          |
| Title 1 (2)                                                                                                    | 00:01.00      | 67 MB | VIS1            | 00:00.00           | 0.39 ME  |
|                                                                                                    |               |       | Main Movie      | 00:00.00           | 0.13 101 |
|                                                                                                    |               |       | Title 1         | 00:46.21           | 3,100 M  |
|                                                                                                    |               |       | Extras          |                    |          |
|                                                                                                    |               |       | 🖻 Title 2       | 00:00.32           | 35 M     |
|                                                                                                    |               | 10    |                 |                    |          |
|                                                                                                    |               |       |                 |                    |          |
|                                                                                                    |               |       |                 |                    |          |
| and the second second se |               |       |                 |                    |          |
| the second second second second second second second second second second second second second second second se                                                                                                    |               |       |                 |                    |          |
|                                                                                                    | A Asia Marine | Sec.  |                 |                    |          |

When you're done selecting clips, click on the Backup Button on the Tool Bar

#### The Backup DVD window will open

- Select a target folder for the DVD output files
- Click OK • X S Backup DVD Target Device DVD Region Quality Settings Options Burn Settings (To enable burning, please install Nero) Select backup target: O 🗁 Hard Disk Folder • Select target folder for DVD output files: 0-C:\Users\gary\Desktop Space required: 132 MB Browse... Space available in folder: 17,459 MB Create VIDEO\_TS and AUDIO\_TS subfolders. OK Cancel Help

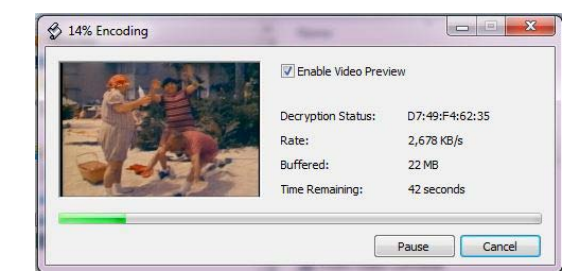

The DVD clips you selected will be encoded....

When the backup is complete you get this window. Your "video" will be in a VIDEO\_TS folder at the location you chose. The link to the folder is in this window.

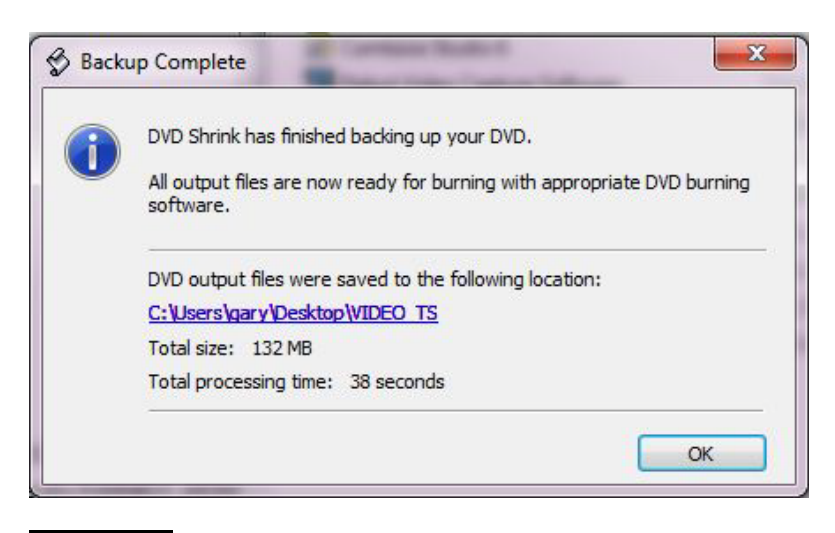

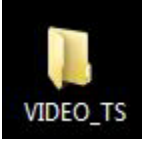

The "video" files you encoded will have a **.VOB** extension as shown below.

| Name         | Date modified      | Туре            | Size      |
|--------------|--------------------|-----------------|-----------|
| VTS_02_1.VOB | 11/14/2010 2:54 PM | Windows Media P | 68,860 KB |
| VTS_01_1.VOB | 11/14/2010 2:53 PM | Windows Media P | 67,150 KB |
| VTS_01_0.BUP | 11/14/2010 2.53 PM | BUP File        | 12 KB     |
| VTS_01_0.IFO | 11/14/2010 2:53 PM | IFO File        | 12 KB     |
| VTS_02_0.BUP | 11/14/2010 2:54 PM | BUP File        | 12 KB     |
| VTS_02_0.IFO | 11/14/2010 2:54 PM | IFO File        | 12 KB     |
| VIDEO_TS.BUP | 11/14/2010 2:54 PM | BUP File        | 6 KB      |
| VIDEO_TS.IFO | 11/14/2010 2:54 PM | IFO File        | 6 KB      |

At this point, even though you have short clips captured from the DVD, they are still **.VOB** format video files that play on DVDs**. .VOB** files can't be opened or edited in Windows Movie Maker. They have to be converted to **.WMV** format video files. See next section...

# Converting the VOB format video files to WMV format video files

Ok, you selected portions of a DVD and saved them as clips. But they are still "DVD" format clips. They have to be converted into Windows Media Video format clips so you can open and edit them in Windows Movie Maker.

#### Download, Install and Run Prism Video Converter

This is free software available at: http://www.nchsoftware.com/prism/

- Click Add File(s) then locate the VIDEO\_TS folder where your files were saved using DVD Shrink.
- You can select all of the video (VOB) files in the folder then click Open

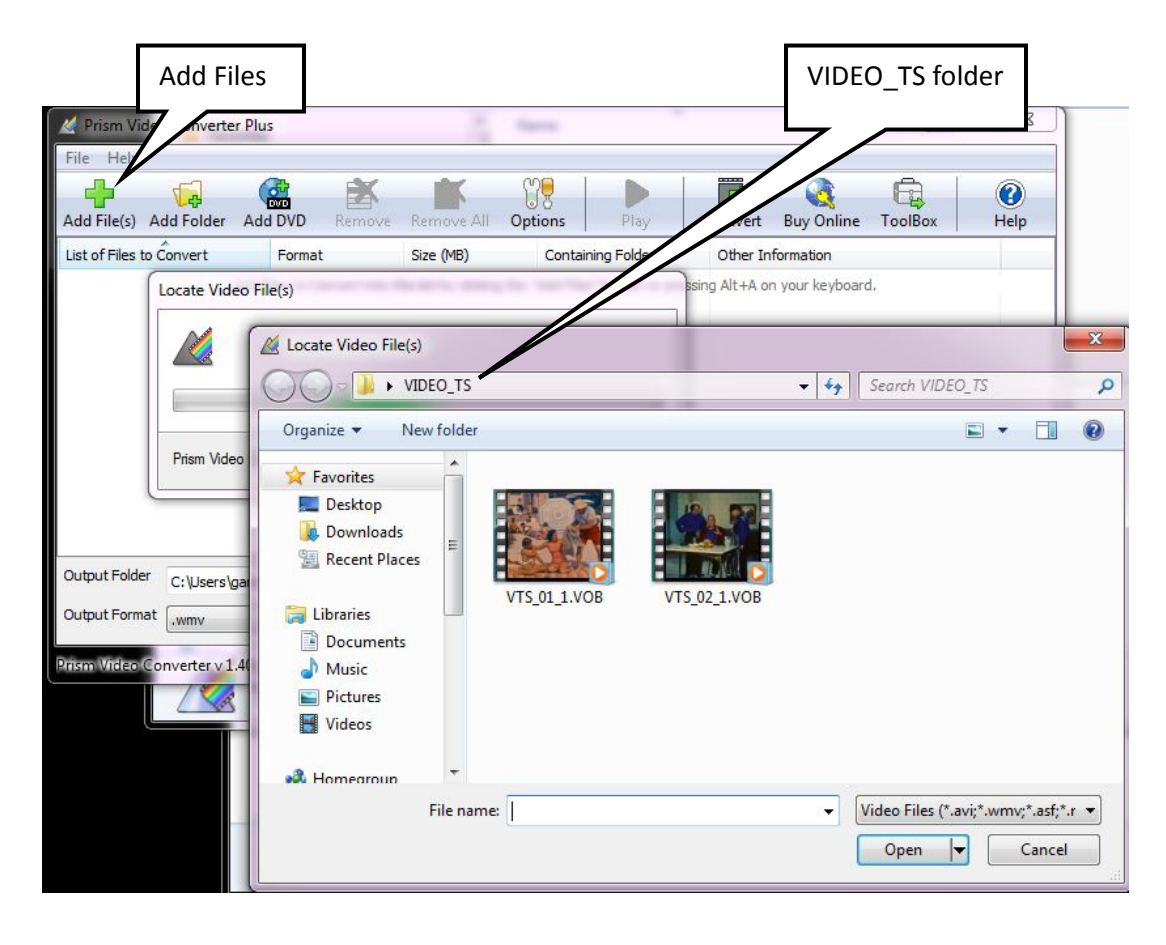

The VOB video files will appear in Prism's List of Files to Convert windows (as shown below). Now you should:

- Browse to the **OUTPUT FOLDER**
- Set the OUTPUT FORMAT to .WMV
- Click the **CONVERT** button

| Add File(s) Add Folder   | Add DVD Remov                                  | Remove All O   | ptions Play                     | Convert Buy Online Too | Box Help    |
|--------------------------|------------------------------------------------|----------------|---------------------------------|------------------------|-------------|
| List of Files to Convert | Format                                         | Size (MB)      | Containing Folder               | Other Information      |             |
| VTS_01_1                 | .VOB                                           | 65.576         | C:\Users\gary\Deskto            | No other information.  |             |
|                          |                                                | Br<br>(v       | owse to an outpu<br>our choice) | ut folder              | Convert But |
| Output Folder C:\Users\g | ary\Desktop                                    | >              |                                 | ▼ Bro                  | owse        |
| Output Format            | Encoder Opt Encoder Opt Opt O O O NCH Software | tions) Edit Ou | tput Preview                    | •                      | pen         |
|                          |                                                |                |                                 |                        |             |

The converted **. WMV** format video files will be saved in the location you chose.

| V160-77-7    |                    |                                |           |
|--------------|--------------------|--------------------------------|-----------|
| VTS_02_1.wmv | 11/14/2010 2:59 PM | Windows Media Audio/Video file | 47,889 KB |
| VTS_01_1.wmv | 11/14/2010 2:59 PM | Windows Media Audio/Video file | 46,959 KB |

## Adding Narration to the Video Using Windows Movie Maker

#### **Open Windows Movie Maker**

The version you use will depend on whether you're running Windows XP, Windows Vista or Windows 7. XP and Vista users can just run the Movie Maker that came with their computer's Operating System (XP or Vista). However, Windows 7 doesn't have Movie Maker except as a download. Windows Live Movie (for Windows 7) won't work for adding narration to the video. However, Windows 7 users can download Windows Movie Maker version 2.6, install and run it on their computers.

#### The link for downloading WMM 2.6 is:

http://www.microsoft.com/downloads/en/details.aspx?FamilyID=d6ba5972-328e-4df7-8f9d-068fc0f80cfc&displaylang=en Ignore the "New Version is Available Link" That's the "Live" version that can't be used for any useful editing.

#### Important!!

Before you start Movie Maker, create a folder on your jump drive and move the video clips you created earlier into this folder. Start Movie Maker then IMMEDIATELY save it into the same folder.

Now you can **import the video clip(s) into Collections** then **drag & drop them onto the timeline** in the order you want them. Click **Show Timeline** if necessary then click the **+ sign** to the left of the Video track so you can see/adjust the volume or mute the video's audio track. You can "trim" the In or Out points of each video clip if desired. You can also add text titles before, on or after the video clips.

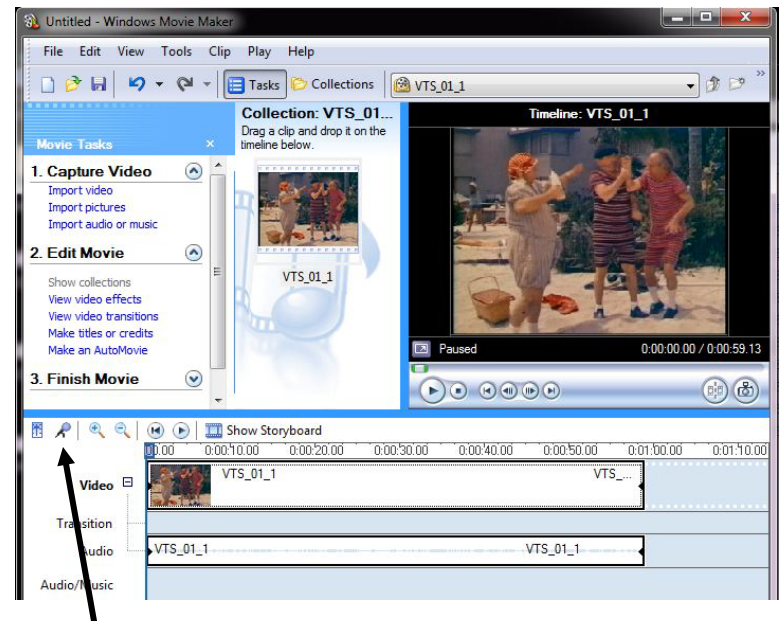

To add narration to the video on the Timeline click on the microphone icon.

#### The Narrate Timeline window will open as shown below.

- Select **More Options** (at the bottom of this window)
- Select the Microphone as the Audio Device.
- If necessary, choose an **Audio Input Source** until you can see the **Input Level meter** moving up/down when you talk.
- **Mute the speakers** if you don't want to record the audio playing back with the video clip(s) on the timeline.

| Narrate Timeline<br>Drag the playback indicator o<br>Narration, and begin your nan | in the timeline to an eration. | empty point on the Audio/Music track, click Start |
|------------------------------------------------------------------------------------|--------------------------------|---------------------------------------------------|
| Steps:                                                                             | Input level                    |                                                   |
| 1. Start Narration                                                                 |                                |                                                   |
| 2. Stop Narration                                                                  |                                |                                                   |
| Done                                                                               |                                |                                                   |
|                                                                                    | Master V                       |                                                   |
|                                                                                    |                                |                                                   |
| Narration captured:                                                                | 0:00:00                        | Audio device:                                     |
| Time available:                                                                    | :                              | Microphone (Realtek High Defini                   |
| Limit parration to avai                                                            | lable free space               | Audio input source:                               |
| on Audio/Music track                                                               | able free space                | Master Volume                                     |
| Mute speakers                                                                      |                                |                                                   |
|                                                                                    |                                |                                                   |

When you click on the **Stop Narration** button, you will be asked where you want to save the narration audio. You should save it into the same folder where you saved your Movie Maker Project and the Video Clips.

The narration audio will be automatically added to the Timeline on the Audio/Music track.

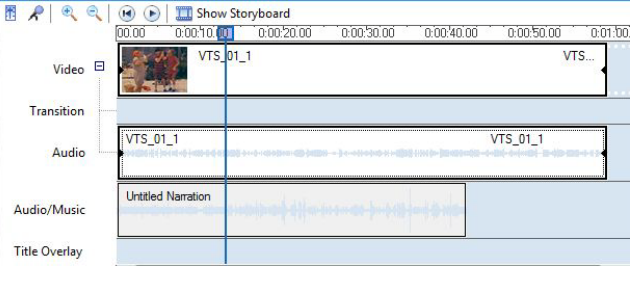

3. Finish Movie

Save to my computer

Send to DV camera

### Save your Project one last time then...

#### SAVE YOUR MOVIE!

Use step **3.** Finish Movie. Choose Save to my computer. Use the default settings.

You can also save your movie by choosing: File > Save movie file

#### EXTREMELY IMPORTANT....CHECK YOUR "MOVIE" FILE!

Try opening your "movie" file. If it opens/plays in Window Media Player, you saved it right. If it re-opens Windows Movie Maker... YOU DID NOT SAVE YOUR MOVIE, YOU SAVED YOUR PROJECT!! You can't turn in a Movie Maker Project File!!!

0